## arm

### **Key project-wide settings in Unity**

Non-Confidential

**Issue 02** 102312

Copyright  $\ensuremath{\mathbb{C}}$  2020 Arm Limited (or its affiliates). All rights reserved.

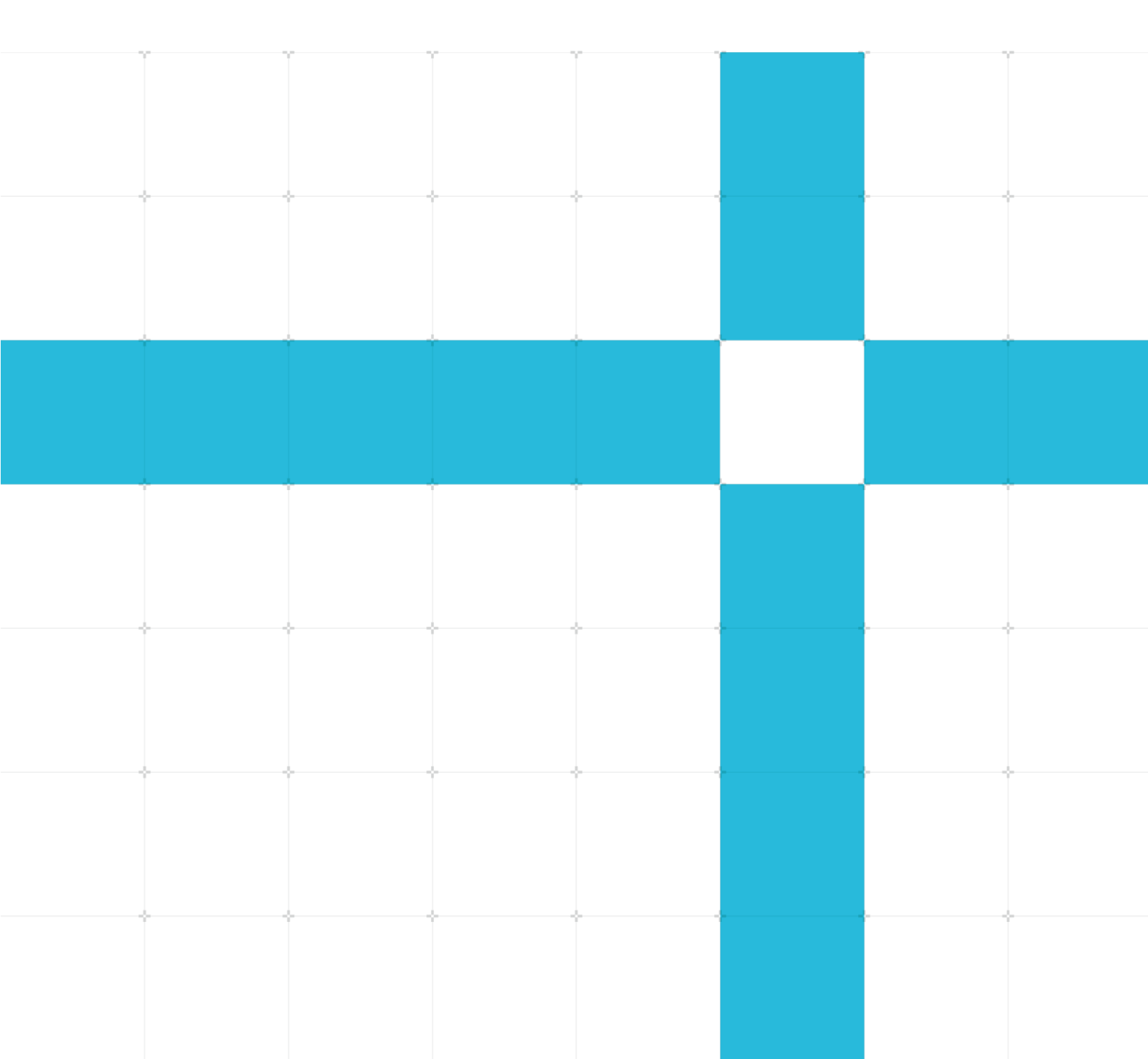

### **Key project-wide settings in Unity**

Copyright © 2020 Arm Limited (or its affiliates). All rights reserved.

#### **Release information**

#### **Document history**

| Issue Date |                  | Confidentiality  | Change                   |  |
|------------|------------------|------------------|--------------------------|--|
| 01         | 12 November 2020 | Non-Confidential | First release            |  |
| 02         | 25 January 2021  | Non-Confidential | Player settings addition |  |

### **Non-Confidential Proprietary Notice**

This document is protected by copyright and other related rights and the practice or implementation of the information contained in this document may be protected by one or more patents or pending patent applications. No part of this document may be reproduced in any form by any means without the express prior written permission of Arm. No license, express or implied, by estoppel or otherwise to any intellectual property rights is granted by this document unless specifically stated.

Your access to the information in this document is conditional upon your acceptance that you will not use or permit others to use the information for the purposes of determining whether implementations infringe any third party patents.

THIS DOCUMENT IS PROVIDED "AS IS". ARM PROVIDES NO REPRESENTATIONS AND NO WARRANTIES, EXPRESS, IMPLIED OR STATUTORY, INCLUDING, WITHOUT LIMITATION, THE IMPLIED WARRANTIES OF MERCHANTABILITY, SATISFACTORY QUALITY, NON-INFRINGEMENT OR FITNESS FOR A PARTICULAR PURPOSE WITH RESPECT TO THE DOCUMENT. For the avoidance of doubt, Arm makes no representation with respect to, and has undertaken no analysis to identify or understand the scope and content of, patents, copyrights, trade secrets, or other rights.

This document may include technical inaccuracies or typographical errors.

TO THE EXTENT NOT PROHIBITED BY LAW, IN NO EVENT WILL ARM BE LIABLE FOR ANY DAMAGES, INCLUDING WITHOUT LIMITATION ANY DIRECT, INDIRECT, SPECIAL, INCIDENTAL, PUNITIVE, OR CONSEQUENTIAL DAMAGES, HOWEVER CAUSED AND REGARDLESS OF THE THEORY OF LIABILITY, ARISING OUT OF ANY USE OF THIS DOCUMENT, EVEN IF ARM HAS BEEN ADVISED OF THE POSSIBILITY OF SUCH DAMAGES.

This document consists solely of commercial items. You shall be responsible for ensuring that any use, duplication or disclosure of this document complies fully with any relevant export laws and regulations to assure that this document or any portion thereof is not exported, directly or indirectly, in violation of such export laws. Use of the word "partner" in reference to Arm's customers is not intended to create or refer to any partnership relationship with any other company. Arm may make changes to this document at any time and without notice.

If any of the provisions contained in these terms conflict with any of the provisions of any click through or signed written agreement covering this document with Arm, then the click through or signed written agreement prevails over and supersedes the conflicting provisions of these terms. This document may be

Copyright © 2020 Arm Limited (or its affiliates). All rights reserved. Non-Confidential translated into other languages for convenience, and you agree that if there is any conflict between the English version of this document and any translation, the terms of the English version of the Agreement shall prevail.

The Arm corporate logo and words marked with <sup>®</sup> or <sup>™</sup> are registered trademarks or trademarks of Arm Limited (or its affiliates) in the US and/or elsewhere. All rights reserved. Other brands and names mentioned in this document may be the trademarks of their respective owners. Please follow Arm's trademark usage guidelines at http://www.arm.com/company/policies/trademarks.

Copyright © 2020 Arm Limited (or its affiliates). All rights reserved.

Arm Limited. Company 02557590 registered in England.

110 Fulbourn Road, Cambridge, England CB1 9NJ.

(LES-PRE-20349)

### **Confidentiality Status**

This document is Non-Confidential. The right to use, copy and disclose this document may be subject to license restrictions in accordance with the terms of the agreement entered into by Arm and the party that Arm delivered this document to.

Unrestricted Access is an Arm internal classification.

### Web Address

www.arm.com

### Contents

| 1 Overview                   | 5  |
|------------------------------|----|
| 1.1 Before you begin         | 5  |
| 2 Project settings: quality  | 6  |
| 3 Project settings: graphics | 9  |
| 4 Project settings: player   | 11 |
| 5 URP asset settings         | 13 |
| 6 Related information        | 16 |
| 7 Next steps                 | 17 |

## **1** Overview

This guide explains the key options that Unity provides so that you can balance image quality and performance for your application.

Unity has several options that affect the image quality of your game. Some of these options have a high computational cost and can have a negative impact on the performance of your game. Other options can increase the image quality of your game with only a small trade-off in performance.

For example, if the frame rate of your game is low, the GPU might be processing too much information when performing a complex graphical effect. You can perform less complex versions of graphical effects, like shadows and lighting, for a relatively small impact on the graphical quality. Simpler effects can reduce the load on the GPU significantly, providing a higher frame rate.

The default settings for lighting are sometimes too complex for a mobile device. This means that some games that are written for mobile platforms avoid complex techniques or use game-specific techniques. These techniques include pre-baking lighting into light maps or projecting textures instead of casting shadows.

### **1.1 Before you begin**

This guide was last updated against Unity 2019.3.

This guide refers to the Universal Render Pipeline (URP). In previous versions of Unity this was called the Lightweight Render Pipeline.

When creating a new project, choose the URP template to set up your project.

# 2 Project settings: quality

This section of the guide explains the quality settings that Unity provides so that you can select the correct settings for your application.

To see the Unity quality settings, follow these steps:

- 1. Click **Edit** > **Project Settings** on the Unity main menu to display the **Project Settings** dialog.
- 2. Click **Quality** in the category list on the left.

The details pane on the right shows the quality settings, as shown in the following image:

| Project Settings                                                                                                    |                                                                                       |                                                          |                                         | : 🗆 × / |  |
|----------------------------------------------------------------------------------------------------|---------------------------------------------------------------------------------------|----------------------------------------------------------|-----------------------------------------|---------|--|
|                                                                                                    |                                                                                       | ٩                                                        |                                         |         |  |
| Audio<br>Editor<br>Graphics<br>Input Manager<br>Physics<br>Physics 2D<br>Plaver<br>Preset Manager<br>Quality<br>Script Execution Order | Quality                                                                               | Levels<br>Low<br>Medium<br>High<br>Default<br>Add Qualit | 및 ∰<br>☑ ☑ 亩<br>☑ ☑ 亩<br>▼ ▼<br>y Level | 0 ☆ ≎   |  |
| Tags and Layers                                                                                                    | Name                                                                                  |                                                          | Medium                                  |         |  |
| Time<br>VFX<br>XR Pluqin Manaqement                                                                                                    | A Scriptable Render Pipeline is in use, some settings will not be used and are hidden |                                                          |                                         |         |  |
|                                                                                                    | RUniversalRP-MediumQuality (UniversalRenderPipelineAsset)                             |                                                          |                                         |         |  |
|                                                                                                    | Texture Quality                                                                       |                                                          | Full Res                                | •       |  |
|                                                                                                    | Anisotropic Textures                                                                  |                                                          | Per Texture                             | •       |  |
|                                                                                                    | Realtime Reflection Probes<br>Billboards Face Camera Posit                            | ion                                                      |                                         |         |  |
|                                                                                                    | Resolution Scaling Fixed DPI Factor                                                   |                                                          | 1                                       |         |  |
|                                                                                                    | l exture Streaming                                                                    |                                                          |                                         |         |  |
|                                                                                                    | Other<br>Skin Weights                                                                 |                                                          | 2 Bones                                 | -       |  |
|                                                                                                    | VSvnc Count                                                                           |                                                          | Every V Blank                           |         |  |
|                                                                                                    | LOD Bias                                                                              |                                                          | 0.7                                     |         |  |
|                                                                                                    | Maximum LOD Level                                                                     |                                                          | 0                                       | 1       |  |
|                                                                                                    | Particle Raycast Budget                                                               |                                                          | 64                                      |         |  |
|                                                                                                    | Async Upload Time Slice                                                               |                                                          | 2                                       |         |  |
|                                                                                                    | Async Upload Buffer Size                                                              |                                                          | 16                                      |         |  |
|                                                                                                    | Async Upload Persistent Buff                                                          | er                                                       | ~                                       |         |  |

### The Unity Project Settings dialog, Quality category

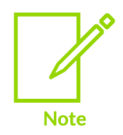

When using the Universal Render Pipeline (URP) template, some settings that would otherwise appear in the Quality category move to the URP asset.

The following options in the Quality category can have a large impact on the performance of your game:

### **Texture Quality**

Setting texture quality to a higher resolution can load the GPU but typically does not cause performance problems. Reducing texture quality can negatively impact the visual quality of your games, so only reduce the quality if you must. In the **Ice Cave demo**, **Texture Quality** is set to full resolution.

If textures are causing performance problems, try using **mipmapping**. Mipmapping reduces compute and bandwidth requirements without impacting image quality.

### Anisotropic Textures

The **Anisotropic Textures** option is a technique that removes distortion from textures that are drawn at high gradients. This technique improves image quality but is computationally expensive.

Avoid using the **Anisotropic Textures** option unless distortion is especially noticeable.

#### **Realtime Reflection Probes**

The **Realtime Reflection Probes** option can have a significant negative impact on runtime performance.

When a reflection probe is rendered, every face of the cubemap is calculated separately by a camera at the origin of the probe. If inter-reflections are considered, this process happens for every reflection bounce level. For glossy reflections, the cubemap mipmaps are also used to apply a blurring process.

The following factors influence rendering of reflection probes with cubemaps:

- Cubemap resolution
  - Higher resolution cubemaps increase rendering time. Use the lowest resolution cubemap possible for the quality that you require.
- Culling mask
  - Use the culling mask when rendering the cubemap to avoid rendering any geometry that is not relevant in the reflections.
- Cubemap update frequency

The **Refresh Mode** option defines the update frequency for a cubemap. This option has the following settings:

Copyright © 2020 Arm Limited (or its affiliates). All rights reserved. Non-Confidential

- **Every Frame** renders the cubemap every frame. This option is the most computationally expensive mode, so avoid using it unless you require it.
- **On Awake** renders the cubemap at runtime only once, when the scene starts.
- **Via Scripting** lets you control when the cubemap is updated. With this mode, you can limit the use of runtime resources by specifying the conditions when an update takes place.

### Skin Weights, LOD Bias, Particle Raycast Budget

These settings are all options that you should consider adjusting to balance quality against performance. Please refer to the **Unity Documentation** for more information.

# **3 Project settings: graphics**

This section of the guide explains the graphics settings that Unity provides so that you can select the correct settings for your application.

Unity has several options that affect the image quality of your game. Some of these options have a high computational cost and can have a negative impact on the performance of your game. Other options can increase the image quality of your game with only a small trade-off in performance.

To see the Unity graphics settings, follow these steps:

- 1. Click Edit > Project Settings on the Unity main menu to display the Project Settings dialog.
- 2. Click **Quality** in the category list on the left.

The details pane on the right shows the quality settings, as shown in the following image:

| Graphics                                               |                                |               |                 |                  | e) ≓⊧   |
|--------------------------------------------------------|--------------------------------|---------------|-----------------|------------------|---------|
| Scriptable Render Pipelin<br>ଜ୍ଲUniversalRP-HighQualit | e Settings<br>:y (UniversalRei | nderPipelin   | eAsset)         |                  |         |
| I A Scriptable Render Pip                              | eline is in use, son           | ne settings w | rill not be use | ed and are hidde |         |
| ▼ Tier Settings                                        |                                |               |                 | Open Edito       | or      |
| Ţ                                                      |                                |               |                 | ì                |         |
| Low (Tier1)                                            |                                |               |                 | Use Defaults     | . 🗸     |
|                                                        |                                |               |                 |                  |         |
| Medium (Tier 2)                                        |                                |               |                 | Use Defaults     | s 🔽 🛛   |
|                                                        |                                |               | R11G11B1        |                  |         |
| High (Tier 3)                                          |                                |               |                 | Use Defaults     | s 🗹     |
|                                                        |                                |               |                 |                  |         |
| Built-in Shader Settings                               |                                |               |                 |                  |         |
| Always Included Shader                                 | rs                             |               |                 |                  |         |
| Size                                                   | 7                              |               |                 |                  |         |
| Element 0                                              | 🗟 Legacy Sha                   | ders/Diffus   | e               |                  |         |
| Element 1                                              | 🗟 Hidden/Cub                   | eBlur         |                 |                  |         |
| Element 2                                              | 🗟 Hidden/Cub                   | еСору         |                 |                  |         |
| Element 3                                              | 🗟 Hidden/Cub                   | eBlend        |                 |                  |         |
| Element 4                                              | 🗟 Sprites/Defa                 | ault          |                 |                  |         |
| Element 5                                              | 🗟 UI/Default                   |               |                 |                  |         |
| Element 6                                              | 🔄 UI/DefaultE                  | TC1           |                 |                  | $\odot$ |
| Shader Stripping                                       |                                |               |                 |                  |         |
| Lightmap Modes                                         | Automatic                      |               |                 |                  |         |
| Fog Modes                                              | Automatic                      |               |                 |                  |         |
| Instancing Variants                                    | Strip Unused                   |               |                 |                  |         |
| Shader Loading                                         |                                |               |                 |                  |         |

#### The Unity Project Settings dialog, Graphics category

3. If you created your project as a URP project, the URP asset appears in the **Scriptable Render Pipeline Settings** field.

Otherwise, you can **create and add a URP asset** to put into the **Scriptable Render Pipeline Settings**.

The following setting on the **Graphics Project Settings** dialog can have a large impact on the performance of your game:

#### HDR Mode

Under the **Android** settings, **HDR Mode** is set to R11G11B10 by default. This mode is usually an appropriate choice because colors will fit in 32 bits instead of the 64 bits of FP16, halving bandwidth.

Consider carefully whether you need the extra color resolution before changing this setting to a higher mode.

# **4 Project settings: player**

This section of the guide explains the player settings that Unity provides so that you can select the correct settings for your application.

To see the Unity player settings, follow these steps:

- 1. Click **Edit** > **Project Settings** on the Unity main menu to display the **Project Settings** dialog.
- 2. Click **Player** in the category list on the left.

The details pane on the right shows the quality settings, as shown in the following image:

| Project Settings                          |                                                                                      | : 🗆 ×                                                                                |  |  |  |  |
|-------------------------------------------|--------------------------------------------------------------------------------------|--------------------------------------------------------------------------------------|--|--|--|--|
|                                           |                                                                                      | ٩                                                                                    |  |  |  |  |
| Audio<br>Editor                           | Player                                                                               | @≠¢                                                                                  |  |  |  |  |
| Graphics                                  | Company Name                                                                         | DefaultCompany                                                                       |  |  |  |  |
| Input Manager                             | Product Name                                                                         | empty19.3                                                                            |  |  |  |  |
| Physics<br>Physics 2D                     | Version                                                                              | 0.1                                                                                  |  |  |  |  |
| Player                                    | Default loop                                                                         | None                                                                                 |  |  |  |  |
| Preset Manager                            | Delauricon                                                                           | (Texture 2D)                                                                         |  |  |  |  |
| Quality                                   |                                                                                      |                                                                                      |  |  |  |  |
| Script Execution Order<br>Tags and Lavers |                                                                                      | Select                                                                               |  |  |  |  |
| TextMesh Pro                              | Default Cursor                                                                       | None<br>(Texture 2D)                                                                 |  |  |  |  |
| Time                                      |                                                                                      |                                                                                      |  |  |  |  |
| VFX<br>VP Plugin Management               |                                                                                      | Select                                                                               |  |  |  |  |
|                                           | Cursor Hotspot                                                                       | X 0 Y 0                                                                              |  |  |  |  |
|                                           |                                                                                      |                                                                                      |  |  |  |  |
|                                           |                                                                                      |                                                                                      |  |  |  |  |
|                                           | Settings for Android                                                                 |                                                                                      |  |  |  |  |
|                                           | ▶ Icon                                                                               |                                                                                      |  |  |  |  |
|                                           | Resolution and Presentation                                                          |                                                                                      |  |  |  |  |
|                                           | Start in fullscreen mode                                                             | ✓                                                                                    |  |  |  |  |
|                                           | Render outside safe area                                                             |                                                                                      |  |  |  |  |
|                                           | Optimized Frame Pacing                                                               |                                                                                      |  |  |  |  |
|                                           | Resolution Scaling                                                                   |                                                                                      |  |  |  |  |
|                                           | Resolution Scaling Mode                                                              | Disabled 🔹                                                                           |  |  |  |  |
|                                           | Blit Type                                                                            | Never                                                                                |  |  |  |  |
|                                           | Supported Aspect Ratio                                                               | Native Accest Patio                                                                  |  |  |  |  |
|                                           | Orientation                                                                          | Nauve Aspect Ratio                                                                   |  |  |  |  |
|                                           | Default Orientation*                                                                 | Auto Rotation 👻                                                                      |  |  |  |  |
|                                           | Virtual Reality Support is enabled. Upon<br>default orientation unless only landscar | n entering VR mode, landscape left orientation will be the<br>oe right is available. |  |  |  |  |
|                                           | Allowed Orientations for Auto Rotation                                               |                                                                                      |  |  |  |  |
|                                           | Portrait                                                                             |                                                                                      |  |  |  |  |
|                                           | Portrait Upside Down                                                                 |                                                                                      |  |  |  |  |
|                                           | Landscape Right                                                                      |                                                                                      |  |  |  |  |
|                                           | Landscape Left                                                                       |                                                                                      |  |  |  |  |
|                                           | Use 32-bit Display Buffer*                                                           |                                                                                      |  |  |  |  |
|                                           | Disable Depth and Stencil*                                                           |                                                                                      |  |  |  |  |
|                                           | Render Over Native UI*                                                               |                                                                                      |  |  |  |  |
|                                           |                                                                                      |                                                                                      |  |  |  |  |

The Unity Project Settings dialog, Player category

### **Blit Type**

Blitting is the process of copying graphical data from a frame buffer and displaying it on screen. **Blit Type** provides three available settings which control whether graphical data renders directly to the system frame buffer or renders to an offscreen buffer first. These settings are Auto, Never and Always.

To reduce requirements on the GPU, select the settings Auto or Never.

## **5 URP asset settings**

This section of the guide explains the settings that are associated with the Universal Rendering Pipeline (URP) asset. The URP asset affects the image quality and performance of your game.

To see the URP asset settings, follow these steps:

1. Select your URP asset in the **Project** view.

The **Inspector** view shows the settings associated with your URP asset, as shown in the following image:

| ۴ | 2            | UniversalRP-Low(     | Quality                 | 0 ‡ ¢    |
|---|--------------|----------------------|-------------------------|----------|
|   | 1{}          |                      |                         | Open     |
|   |              | General              |                         |          |
|   | Re           | enderer List         |                         |          |
|   |              | 6 Forward Renderer   | (ForwardRen 💿 🔹 Default | •        |
|   |              |                      | +                       |          |
|   | ۵            | Depth Texture        |                         |          |
|   | (            | Opaque Texture       |                         |          |
|   | -            | Opaque Downsam       | 2x Bilinear             | <b>•</b> |
|   | I            | lerrain Holes        | ~                       |          |
|   |              | Quality              |                         |          |
|   |              | HDR                  |                         |          |
|   |              | Anti Aliasing (MSAA) | 4x                      | •        |
|   | F            | Render Scale         | •                       | 1        |
|   | ΨL           | ighting              |                         |          |
|   | Ν            | Main Light           | Per Pixel               | •        |
|   |              | Cast Shadows         | ✓                       |          |
|   |              | Shadow Resolutior    | 2048                    | <b>•</b> |
|   | ļ            | Additional Lights    | Per Pixel               | •        |
|   |              | Per Object Limit     | •                       | 4        |
|   |              | Cast Shadows         |                         |          |
|   |              |                      |                         | •        |
|   | ₩ 5          | Shadows              |                         |          |
|   |              | Distance             | 50                      |          |
|   | 0            | Cascades             | Two Cascades            | •        |
|   |              | 0<br>25.0%           | 1<br>75.0%              |          |
|   |              | Depth Bias           | •                       |          |
|   |              | Normal Bias          | •                       | 1        |
|   |              | Soft Shadows         |                         |          |
|   | W F          | Post-processing      |                         |          |
|   | Grading Mode |                      | Low Dynamic Range       |          |
|   |              | UT size              | 16                      |          |
|   | ₩.           | Advanced             |                         |          |
|   |              | SRP Batcher          | ~                       |          |
|   |              | Dynamic Batching     |                         |          |
|   | Ν            | vixed Lighting       | ~                       |          |
|   | ۵            | Debug Level          | Disabled                |          |

#### Inspector window showing URP asset settings

The following URP asset settings can have a large impact on the performance of your game:

### **AntiAliasing (MSAA)**

Anti-aliasing is an edge-smoothing technique that blends the pixels around triangle edges. This technique provides a noticeable improvement to the visual quality of your game. There are several anti-aliasing methods, for example Multi-Sampled Anti-Aliasing (MSAA). Setting this option to **4x MSAA** is very low-cost operation on Mali GPUs, so you should use this setting whenever possible.

### Lighting

Generally, the **Per Pixel** setting, rather than the **Per Vertex** setting, gives the required quality.

The **Additional Lights** option specifies the number of lights that can affect a given pixel. A high light count per pixel requires many calculations. Most games can use very few dynamic and real-time lights with minimal impact on image quality. Consider using techniques like light maps and projected textures in your game if lighting is causing performance problems.

The **Cast Shadows** and **Shadow Resolution** options also add to the performance cost, so these settings should be considered carefully.

#### Shadows

High-quality shadows can be computationally intensive. If shadows cause performance problems, try simple shadows, or switch them off. If shadows are important in your game, consider using simple dynamic shadowing techniques like projected textures.

The **Distance** option lets you reduce load by limiting shadows to objects that are close to the camera.

The **Cascades** option lets you balance quality and processing time. A higher number of cascades produces better quality but increases the processing overhead.

The **Soft Shadows** option adds a smoothing filter to the shadow map. This option has a computational cost, so consider whether this smoothing is necessary.

### **Dynamic Batching**

Unity performs dynamic batching transparently, but the computational overhead becomes too large for objects that contain many vertices. Apply static batching to objects that do not move during rendering.

### Soft Particles

When using the URP asset, you can turn on soft particles by enabling the **Depth Texture** option and altering the settings under individual particle materials. Soft particles will then be rendered to the depth texture.

Using soft particles increases the load on the GPU, but is sometimes worth the cost to achieve realistic visuals on your particles. On mobile platforms, rendering to depth textures uses valuable bandwidth.

Future versions of the Unity URP will introduce a deferred renderer that you can use to achieve soft particles. However, deferred rendering means that you cannot access MSAA. Consider whether soft particles are important enough to your game to use them.

## **6** Related information

Here are some resources that are related to material in this guide:

- Arm Guide for Unity Developers
- Arm Guide for Unity Developers Optimizing Mobile Gaming Graphics
- Ice cave demo video
- Unity at Arm
- Unity User Manual

## 7 Next steps

This guide introduced the key Unity options that let you balance image quality and performance for your application.

You can now investigate other performance optimizations.

You can use evaluation tools like **profilers and graphics debuggers** to test how your game performs on a mobile device.

Other optimization areas that you can investigate include **application processor optimizations**, **GPU optimizations**, and **asset optimizations**.